## **TRACKING PRE-PAID INVENTORY IN QUICKBOOKS/RECKON ACCOUNTS**

- 1. TO RECEIVE PRE-PAYMENT:
  - Create "Tax Invoice" (using "WPD" Tax Invoice template)
  - Use "ORDERPYMT" Item & complete manual description (eg " ... 10 Cartons of Da Vinci Napkins @ \$ 30")
  - Enter "Price Amount"
  - Add relevant Memo (at the bottom of screen) eg "Pre-Pymt (10 Cartons)"
  - Print / Send / Save & Close etc
- 2. TO ENTER ORDER (TO TRACK SHIPMENTS FROM):
  - Create "Sales Order" (using "Custom Sales Order" template) dated same date as Pre-Payment Invoice
  - Select applicable inventory item(s) in "Item" column with TOTAL ordered quantity in "Quantity" column (Ensure you CHANGE PRICE(S) TO \$0.00)!
  - Add relevant Memo eg "Order (10 Cartons)"
  - Save & Close
- 3. FOR EACH SHIPMENT:
  - Create "Tax Invoice". When prompted, select applicable Sales Order from list & choose " ... All ..." or " ....Partial ..." accordingly
  - Change Invoice template to "Pick List" template
  - Add relevant **Memo** noting Shipment/Delivery No. & Qty eg "1<sup>st</sup> Shipment (5 Cartons)"
  - Print / Send / Save & Close etc
- 4. TO UPDATE INVENTORY VALUES (After EACH Shipment):
  - Open "Adjust Qty/Value On Hand" window (Suppliers > Inventory Activities)
  - Tick the "Value Adjustment" checkbox
  - Use the relevant Shipment Date for "Date"
  - For better cross-referencing, I'd recommend entering the Pick List (Inv) number as the "Ref. No."
  - Select the relevant customer in "Customer:Job"
  - Choose the "Inventory Increase" income account as the "Adjustment Account"
  - In the "Value Difference" column on the applicable Item line, enter the <u>\$ VALUE</u> of the inventory item(s) for that shipment
  - You could enter the same **Memo** as the relevant shipment Pick List (Inv) eg "1<sup>st</sup> Shipment (5 Cartons)"
  - Save & Close

## The above will ensure that you can track (remaining) pre-paid inventory items yet to be shipped as well as ensuring that your stock values are correct